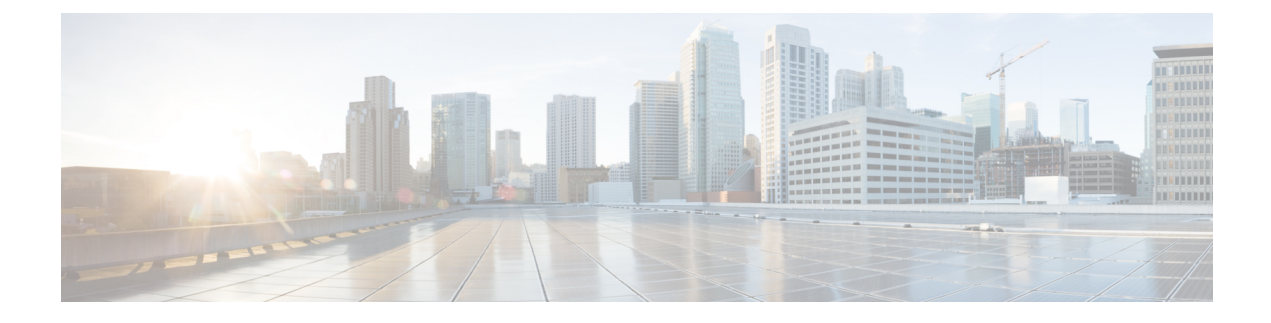

# **Certificate renewal**

The certificates generated by Cisco Cyber Vision have a validity of two years.

Certificates renewal should be automatic. However, manual procedures to renew the Global Center certificate and Centers with sync exist in case automatic ones are not possible.

• Renew the certificate of a Center, on page 1

# **Renew the certificate of a Center**

This procedure applies to Centers, Global Centers and Centers with sync. Extra steps are required to update fingerprints in the case of an architecture with a Global Center.

#### Procedure

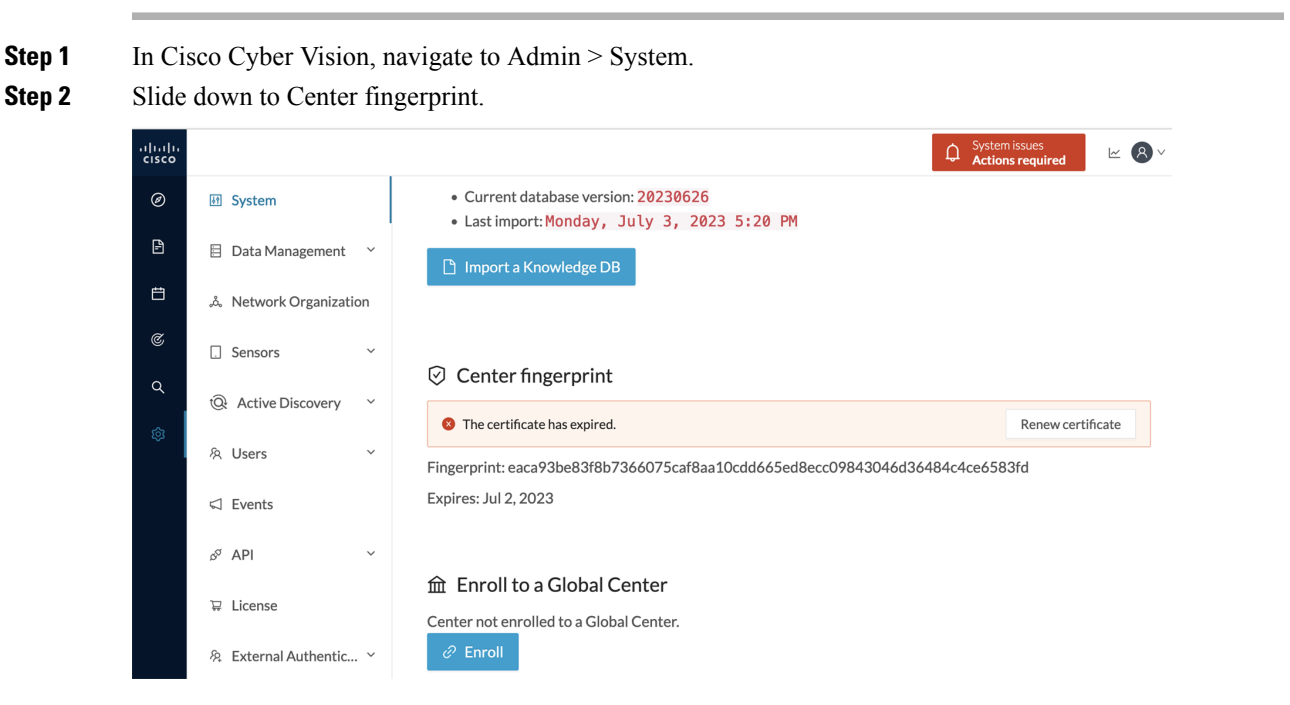

A message indicates that the certificare has expired.

I

| 04 0         |                                                                                                    |
|--------------|----------------------------------------------------------------------------------------------------|
| Step 3       | Unck kenew certificate.                                                                                                    |
|              | A warning page will be displayed at next login.                                                                                                    |
| Step 4       | Click Advanced, then Accept the Risk and Continue.                                                                                                    |
|              | What to do next                                                                                                    |
|              | In the case you're performing a certificate renewal within a Global Center architecture, you must follow the procedures below to update fingerprints according to the Center type.                                               |
| Update the ( | Global Center fingerprint                                                                                                    |
|              | Before you begin                                                                                                    |
|              | You need access to the Global Center and to all its Centers with sync.                                                                                                    |
|              | Procedure                                                                                                    |
| Step 1       | Access the Global Center.                                                                                                    |
|              | This warning page indicates that the certificate has been renewed.                                                                                                    |
|              | Warning: Potential Security Risk Ahead                                                                                                    |
|              | Firefox detected a potential security threat and did not continue to <b>10.2.2.206</b> . If you visit this site, attackers could try to steal information like your passwords, emails, or credit card details.                   |
|              | What can you do about it?                                                                                                    |
|              | The issue is most likely with the website, and there is nothing you can do to resolve it.                                                                                                    |
|              | If you are on a corporate network or using antivirus software, you can reach out to the support teams for assistance. You can also notify the website's administrator about the problem.                                         |
|              | Learn more                                                                                                    |
|              | Go Back (Recommended) Advanced                                                                                                    |
|              | Someone could be trying to impersonate the site and you should not continue.                                                                                                    |
|              | Websites prove their identity via certificates. Firefox does not trust 10.2.2.206 because its certificate issuer is unknown, the certificate is self-signed, or the server is not sending the correct intermediate certificates. |
|              | Error code: SEC_ERROR_UNKNOWN_ISSUER                                                                                                    |
|              | View Certificate                                                                                                    |
|              | Go Back (Recommended) Accept the Risk and Continue                                                                                                    |

- Step 2 Click Advanced, then Accept the Risk and Continue.
- **Step 3** Login to the Global Center.
- **Step 4** Navigate to the System management page.

| $\leftarrow$    | C            | 🔿 🔒 https:/       | /10.2.2.20                                         | 5/#/admin/system-ma | anagement        |                                      | ☆                | ${igsidential}$             | 500     | ÷     | ර                | ≡  |
|-----------------|--------------|-------------------|----------------------------------------------------|---------------------|------------------|--------------------------------------|------------------|-----------------------------|---------|-------|------------------|----|
| uluili<br>cisco |              |                   |                                                    |                     |                  |                                      |                  |                             |         | ~     | 8                | V  |
| Ø               | 태 System     |                   | Syst                                               | tem manag           | ement            |                                      |                  |                             |         |       |                  |    |
| Ŀ               | 🗄 Data Manag | ement 🗠           | From this page you can manage centers and sensors. |                     |                  |                                      |                  |                             |         |       |                  |    |
| Ë               | 🗵 System man | System management |                                                    |                     |                  |                                      |                  |                             |         |       | ñ                |    |
| ۹               | 冬 Users      | ~                 |                                                    |                     | Pinger print. 76 | 07766010337025562661c60              | 740e0a16216e     | 1275270140                  | 3101070 | 23103 | 3719 1           |    |
| ¢               | ⊲ Events     |                   |                                                    | Center Name         | IP               | Version                              | Enr              | ollment statu               | IS      |       | Uptime           | е  |
|                 | ଟ API        | ~                 | +                                                  | Center 10.2.2.106   | 10.2.2.206       | SBS: 5.0.0+20230712<br>KDB: 20230712 | 0954 Out<br>fing | tdated global<br>erprint () | center  |       | 4 days :<br>secs | 17 |

In the Center list, you can see the Center with sync which must be updated with the Global Center's fingerprint.

**Step 5** Copy the Global Center fingerprint.

System management

| From th | om this page you can manage centers and sensors. |            |                                          |                                      |                                                                                                    |  |  |  |  |  |  |  |
|---------|--------------------------------------------------|------------|------------------------------------------|--------------------------------------|----------------------------------------------------------------------------------------------------|--|--|--|--|--|--|--|
| ₽ R     | legister a Center                                |            | Fingerprint:                             | 78d7768dfd3a9de558e68                | 9fc8d940e0af82f8e129529df4d31d169623183f37f9                                                                                           |  |  |  |  |  |  |  |
|         | Center Name                                      | IP         | Version                                  | Enrollment status                    | Up time<br>The center needs to be informed of                                                                                          |  |  |  |  |  |  |  |
| +       | Center 10.2.2.106                                | 10.2.2.206 | SBS: 5.0.0+202307120954<br>KDB: 20230712 | Outdated global center fingerprint ① | the new fingerprint of the Global<br>Centers 17 hrs 37 mins 39<br>Please go to the System Page of this<br>center and provide the above |  |  |  |  |  |  |  |
|         |                                                  |            |                                          |                                      | fingerprint.                                                                                                    |  |  |  |  |  |  |  |

#### **Step 6** Login to the **Center with sync**.

The following system alert pops up, indicating that the Global Center fingerprint has changed with a link to the administration system page to update it.

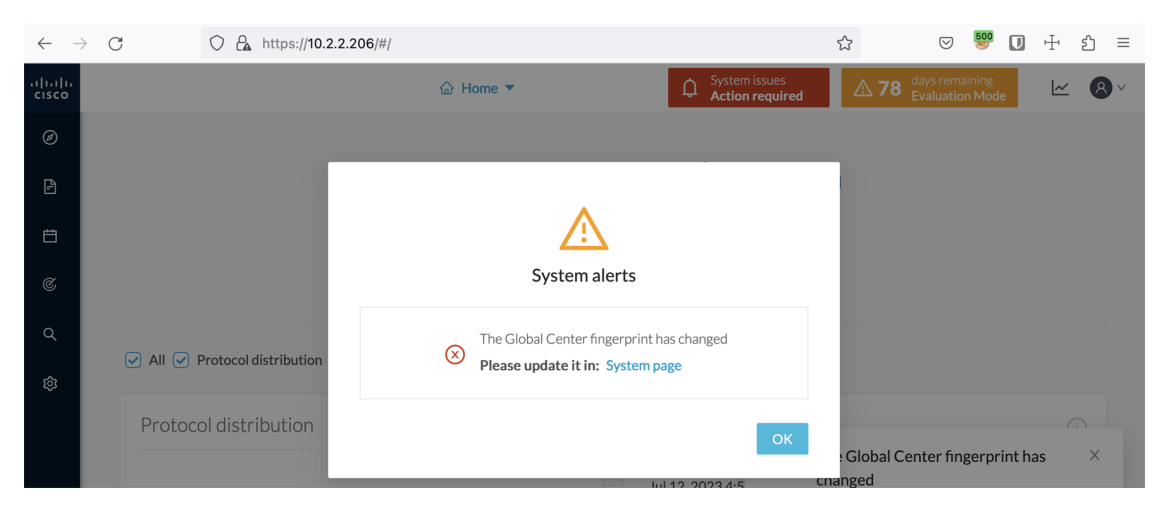

#### Step 7 Click OK.

A red banner is displayed at the top of Cisco Cyber Vision's user interface.

| $\leftarrow \  \  \rightarrow$ | C 🗘 https://10.2.2.206/#/                                                          |                  |                                   | ŝ           | ତ 😻 🚺                             | Ŧ | പ = |  |  |  |
|--------------------------------|------------------------------------------------------------------------------------|------------------|-----------------------------------|-------------|-----------------------------------|---|-----|--|--|--|
| ululu<br>cisco                 | 🔂 Home                                                                             | •                | System issues     Action required | <b>∆ 78</b> | days remaining<br>Evaluation Mode | ~ | 8~  |  |  |  |
| Ø                              |                                                                                    |                  |                                   |             |                                   |   |     |  |  |  |
| Ð                              | Welcom                                                                             | ne to Cis        | co Cyber Visio                    | n           |                                   |   |     |  |  |  |
| Ħ                              | Last 30 days overview                                                              |                  |                                   |             |                                   |   |     |  |  |  |
| ¢                              | Opera                                                                              | ational overview | Security overview                 |             |                                   |   |     |  |  |  |
| <u>م</u><br>ه                  | Q         ✓ All ✓ Protocol distribution ✓ Most critical events ✓ Presets highlight |                  |                                   |             |                                   |   |     |  |  |  |
|                                | Protocol distribution                                                              |                  | Most critical events              |             |                                   | C |     |  |  |  |

If you click the red banner, you will see the same message that appeared in the previous popup, with a link to the System page to update the Global Center fingerprint.

| ¢         | System issues<br>Action required | <b>∆ 78</b>                               | days remaining<br>Evaluation Mode |  |  |  |  |  |
|-----------|----------------------------------|-------------------------------------------|-----------------------------------|--|--|--|--|--|
|           | The Global Center fir            | The Global Center fingerprint has changed |                                   |  |  |  |  |  |
| $\otimes$ | Please update it in: System page |                                           |                                   |  |  |  |  |  |
|           |                                  |                                           |                                   |  |  |  |  |  |

**Step 8** In the System page, slide down to Enroll to a Global Center.

It is indicated that the Center is enrolled but disconnected.

#### Step 9 Click Update Global Center Fingerprint.

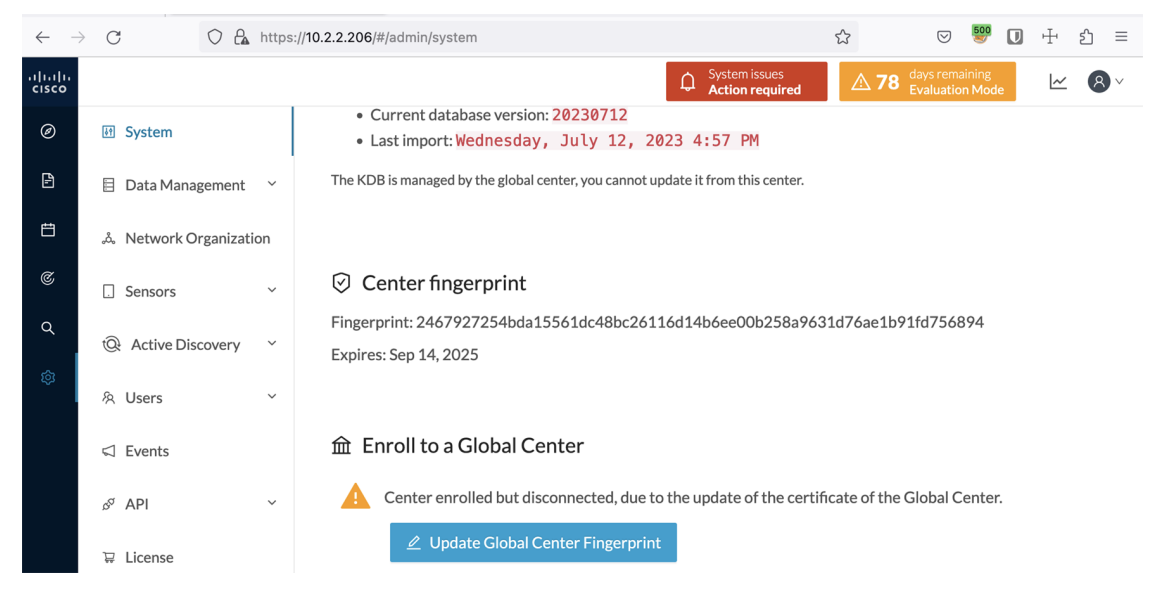

The Update Global Center fingerprint window pops up.

| * Global Center fingerprint : |   |
|-------------------------------|---|
| Update Cancel                 | ď |

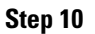

Paste the Global Center fingerprint and click Update.

| Current database vers              | ion: 20230712                        |  |  |  |  |  |  |
|------------------------------------|--------------------------------------|--|--|--|--|--|--|
| UPDATE GLOBAL CENTER FINGERPRINT X |                                      |  |  |  |  |  |  |
| * Global Center fingerprint :      | e0af82f8e129529df4d31d169623183f37f9 |  |  |  |  |  |  |
|                                    | Update Cancel                        |  |  |  |  |  |  |

A message indicating that the Global Center fingerprint successfully updated appears and the Global Center enrollment status switches to enrolled.

| $\leftarrow$    | $\rightarrow$ | С             | 0 🗛       | https:/ | //10.2.2.206/#/admin/system                                                                                   |                                                                                                    | \$                     | ⊘ 🦉                            |          | $\pm$   | മ ≡ |  |
|-----------------|---------------|---------------|-----------|---------|----------------------------------------------------------------------------------------------------|----------------------------------------------------------------------------------------------------|------------------------|--------------------------------|----------|---------|-----|--|
| ılıılı<br>cısco | •             |               |           |         |                                                                                                    |                                                                                                    | <b>∆ 78</b>            | days remainin<br>Evaluation Me | g<br>ode | ~       | 8~  |  |
| ø               |               | M System      |           |         | Current database information                                                                                  |                                                                                                    |                        |                                |          |         |     |  |
| £.              |               | 🗄 Data Manag  | gement    | ~       | <ul> <li>Current database version: 20230712</li> <li>Last import: Wednesday, July 12, 2023 4:57 PM</li> </ul> | 1                                                                                                    |                        |                                |          |         |     |  |
| Ħ               |               | 💩 Network Or  | rganizati | on      | The KDB is managed by the global center, you cannot update it from this                                       | s center.                                                                                              |                        |                                |          |         |     |  |
| C               |               | . Sensors     |           | ~       |                                                                                                    |                                                                                                    |                        |                                |          |         |     |  |
| Q               |               | Q Active Disc | covery    | ~       | ⊘ Center fingerprint                                                                                          |                                                                                                    |                        |                                |          |         |     |  |
|                 |               | 兔 Users       |           | ~       | Fingerprint: 2467927254bda15561dc48bc26116d14b6ee00l<br>Expires: Sep 14, 2025                                 | Fingerprint: 2467927254bda15561dc48bc26116d14b6ee00b258a9631d76ae1b91fd756894<br>Expires: Sep 14, 2025 |                        |                                |          |         |     |  |
|                 |               | Sector Events |           |         |                                                                                                    |                                                                                                    |                        |                                |          |         |     |  |
|                 |               | ନ୍ଧ API       |           | ~       | 命 Enroll to a Global Center                                                                                   |                                                                                                    |                        |                                |          |         |     |  |
|                 |               | ⊊ License     |           |         | Center enrolled to a Global Center.                                                                           |                                                                                                    |                        |                                |          |         |     |  |
|                 |               | 冬 External Au | thentic   | . ~     |                                                                                                    |                                                                                                    |                        |                                |          |         |     |  |
|                 |               | ⊙ Snort       |           |         | ▲ Reset<br>Unroll the center on the Global Center Administration page 1                                       | ⊘ G<br>ut                                                                                              | lobal Cente<br>odated. | r fingerprint                  | succe    | ssfully | ×   |  |
|                 |               | @ Dick core   |           |         |                                                                                                    |                                                                                                    |                        |                                |          |         |     |  |

In the Global Center System management page the Center appears as Connected.

| $\leftarrow \rightarrow$ | 0 O                | 🔒 http | ps:// <b>10.2.2</b> | .205/#/admin/syster                                | n-management |                                          | \$                     | ▽ 🦉                            | • 🛛 🕂 ຊ ≡           |  |  |  |
|--------------------------|--------------------|--------|---------------------|----------------------------------------------------|--------------|------------------------------------------|------------------------|--------------------------------|---------------------|--|--|--|
| uluilu<br>cisco          |                    |        |                     |                                                    |              |                                          |                        |                                | <u>~</u> ⊗ ×        |  |  |  |
| Ø                        | Image: System      |        | Syst                | tem mana                                           | gement       |                                          |                        |                                |                     |  |  |  |
| Ð                        | 🗏 Data Management  | ~      | From th             | From this page you can manage centers and sensors. |              |                                          |                        |                                |                     |  |  |  |
| Ħ                        | System manageme    | nt     |                     |                                                    |              |                                          |                        |                                |                     |  |  |  |
| ۹                        | 糸 Users            | ~      | ± K                 | egister a Center                                   |              | Fingerprint: 78d7768                     | dfd3a9de558e68fc8d940e | Uaf82f8e129529df4d31           | d169623183f37f9     |  |  |  |
| ¢                        | ⊲ Events           |        |                     | Center Name                                        | IP           | Version                                  | Enrollment status      | Up time                        | Connectivity Status |  |  |  |
|                          | <sub>ଚ</sub> ଙ API | ~      | +                   | Center<br>10.2.2.106                               | 10.2.2.206   | SBS: 5.0.0+202307120954<br>KDB: 20230712 | Enrolled               | 4 days 18 hrs 6<br>mins 8 secs | Connected           |  |  |  |
|                          |                    |        |                     |                                                    |              |                                          |                        |                                |                     |  |  |  |

#### What to do next

Repeat the previous steps for each Center with sync.

## Update a Center with sync fingerprint

#### Before you begin

You need access to the Center with sync and its Global Center.

#### Procedure

#### **Step 1** Access the **Center with sync**.

This warning page indicates that the certificate has been renewed.

I

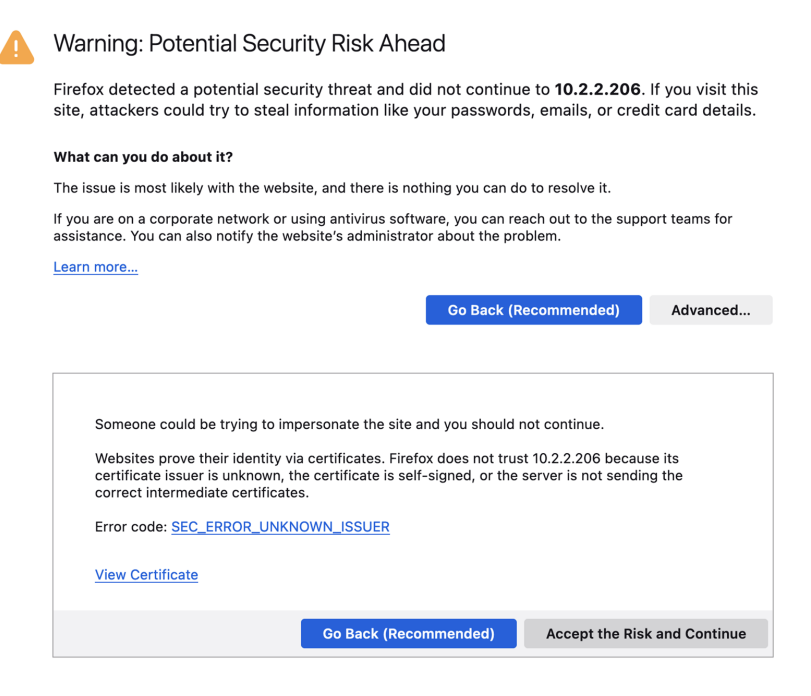

#### Step 2 Click Advanced, then Accept the Risk and Continue.

#### **Step 3** Login to the Center.

An alert appears indicating that the Center is out of sync with the Global Center and the actions to take on the Global Center.

| $\leftarrow \  \  \rightarrow$ | C A https://10.2.2.206/# | ŧ/                                             |                                   | ☆       | ☑ 🧐                                |        | ÷ | பி | =   |
|--------------------------------|--------------------------|------------------------------------------------|-----------------------------------|---------|------------------------------------|--------|---|----|-----|
| uluilu<br>cisco                |                          | ☆ Home ▼                                       | System issues     Action required | 4       | A 78 days remaining Evaluation Mod | e      | ~ | 8  | ) ~ |
| Ø                              |                          |                                                |                                   |         |                                    |        |   |    |     |
| Ĥ                              |                          |                                                |                                   |         |                                    |        |   |    |     |
| Ħ                              |                          | $\underline{\land}$                            |                                   |         |                                    |        |   |    |     |
| ¢                              |                          | System alerts                                  |                                   |         |                                    |        |   |    |     |
| ۹                              |                          | This center is out of sync with the Global Cer | nter                              |         |                                    |        |   |    |     |
| ŝ                              |                          | update it                                      | e Global Center to                |         |                                    |        |   |    |     |
|                                | Protocol distribution    |                                                | ОК                                |         |                                    |        |   |    |     |
|                                |                          | ×                                              | (x)                               | This ce | enter is out of sync w             | ith th | e | ×  |     |

#### Step 4 Click OK.

A red banner is displayed at the top of Cisco Cyber Vision's user interface.

I

| $\leftarrow \  \  \rightarrow$ | C 🗘 https://10.2.2.206/#/                   | ☆   | ତ 🦉                             |          | Ŧ | ර | ≡ |
|--------------------------------|---------------------------------------------|-----|---------------------------------|----------|---|---|---|
| uluilu<br>cisco                | ☆ Home ▼ Q System issues<br>Action required | ▲ 7 | 8 days remainin<br>Evaluation M | g<br>ode | ~ | ٩ | ~ |
| ø                              |                                             |     |                                 |          |   |   |   |
| ß                              | Welcome to Cisco Cyber Vision               | n   |                                 |          |   |   |   |
| Ħ                              | Last 30 days overview                       |     |                                 |          |   |   |   |
| ¢                              | Operational overview Security overview      |     |                                 |          |   |   |   |

If you click the red banner, you will see the same message that appeared in the previous popup.

| ☆ Home ▼                       |                           | System issues<br>Action required |    | <b>∆ 78</b> | days remaining<br>Evaluation Mode |
|--------------------------------|---------------------------|----------------------------------|----|-------------|-----------------------------------|
| Contentiation of the System Ma | nc with the Global Center | obal Center to update            | it |             |                                   |

In the Center's administration system page, the Enroll to a Global Center state indicates that the Center is enrolled but disconnected.

| $\leftarrow$ | $\rightarrow$ G  | O 🔓 http:  | ://10.2.2.206/#/admin/system                                                                          |                                |             | ତ 擥 🚺                       | $\pm$ | ഫ ≡ |
|--------------|------------------|------------|----------------------------------------------------------------------------------------------------|--------------------------------|-------------|-----------------------------|-------|-----|
| cisco        |                  |            |                                                                                                    | System issues Action required  | A 78 days   | s remaining<br>luation Mode | ~     | 8~  |
| Ø            | System           |            | E Knowledge DB                                                                                        |                                |             |                             |       |     |
| Ē            | 🗄 Data Manage    | ement ~    | Current database information <ul> <li>Current database version: 20230712</li> </ul>                   |                                |             |                             |       |     |
| Ë            | .సి. Network Org | ganization | Last import: Wednesday, July 12, 2023 4 The KDB is managed by the global center, you cannot update it | from this center.              |             |                             |       |     |
| C            | . Sensors        | ~          |                                                                                                    |                                |             |                             |       |     |
| d<br>Ø       | Q Active Disco   | overy ~    | ⊘ Center fingerprint                                                                                  |                                |             |                             |       |     |
|              | 冬 Users          | ~          | Fingerprint: 2467927254bda15561dc48bc26116d14                                                         | o6ee00b258a9631d76ae1          | b91fd756894 |                             |       |     |
| ;            | ⊲ Events         |            | Expires: Sep 14, 2025                                                                                 |                                |             |                             |       |     |
|              | & API            | ~          | 命 Enroll to a Global Center                                                                           |                                |             |                             |       |     |
|              | ⊊ License        |            | Center enrolled but disconnected, due to the up                                                       | odate of the certificate of th | nis center. |                             |       |     |
|              | 条 External Aut   | hentic 🗡   | Certificate fingerprint must be updated in the Gl                                                     | obal Center System Manag       | ement page. |                             |       |     |
|              | ⊙ Snort          |            |                                                                                                    |                                |             |                             |       |     |
|              | Risk score       |            | Reset Unroll the center on the Global Center Administration                                           | page to be able to reset a C   | enter.      |                             |       |     |

**Step 5** Access the **Global Center**.

| $\leftarrow \rightarrow $ G |                                                                                                    |          | C A https://10.2.2.205/#/explore/ |            |                                                                                                    |  | S 🔊                              |  | $\pm$ | ර ම | = |  |
|-----------------------------|----------------------------------------------------------------------------------------------------|----------|-----------------------------------|------------|----------------------------------------------------------------------------------------------------|--|----------------------------------|--|-------|-----|---|--|
| ululu<br>cisco              |                                                                                                    |          |                                   |            |                                                                                                    |  | System issues<br>Action required |  | ~     | 8   | ~ |  |
| Ø                           | Pres                                                                                                    | ets      | + New Preset                      |            |                                                                                                    |  |                                  |  | 88    | :=  | : |  |
| £                           | All My preset Basics Asset management Control Systems Management IT Communication Management Security Network Management |          |                                   |            |                                                                                                    |  |                                  |  |       |     |   |  |
| Ħ                           | Mvr                                                                                                    | oreset   |                                   |            |                                                                                                    |  |                                  |  |       |     |   |  |
| ۹                           | I TY P                                                                                                    | n eset   |                                   |            |                                                                                                    |  |                                  |  |       |     |   |  |
| _                           |                                                                                                    | Name     |                                   |            | Description                                                                                                    |  |                                  |  |       |     |   |  |
| 鐐                           | +                                                                                                    | All data | grouped                           | ٥          | All devices and activities are listed in this preset. This preset should not be used and other more well define findings. |  |                                  |  |       |     |   |  |
|                             | +                                                                                                    | Center   | 10.2.2.106 - Local Center: Center | 10.2.2.106 | 6 Automatically generate a preset associated with a registered local center. It contains only the data of this center     |  |                                  |  |       |     |   |  |
|                             | Basics                                                                                                    |          |                                   |            |                                                                                                    |  |                                  |  |       |     |   |  |
|                             |                                                                                                    | Name     |                                   | Descr      | ription                                                                                                    |  |                                  |  |       |     |   |  |

### **Step 6** Click the red banner.

A message indicating that a Center fingerprint is expired is displayed with a shortlink to access the administration system management page.

|           | System issues<br>Action required                                                     |
|-----------|--------------------------------------------------------------------------------------|
| $\otimes$ | One enrolled center fingerprint expired. Please update it in: System management page |

In the System management page you can see the Center with its enrollment status as Update fingerprint and Connectivity status as Inactive.

| $\leftarrow \  \  \rightarrow$ | С                  | 0 🔓 h | https://10.2.2.205/#/admin/system-management |                                                                                                    |                   |                                          |                    |                                  |                                   |           | $\pm$    | ර =     |
|--------------------------------|--------------------|-------|----------------------------------------------|----------------------------------------------------------------------------------------------------|-------------------|------------------------------------------|--------------------|----------------------------------|-----------------------------------|-----------|----------|---------|
| <br>cisco                      |                    |       |                                              |                                                                                                    |                   |                                          |                    | ↓ Sys<br>Act                     | tem issues<br><b>ion requirec</b> |           | ~        | 8~      |
| Ø                              | If System          |       | Syst                                         | em manag                                                                                                    | ement             |                                          |                    |                                  |                                   |           |          |         |
| ſ.                             | 🗏 Data Manageme    | ent ~ | From th                                      | is page you can mana                                                                                                    | ge centers and se | nsors.                                   |                    |                                  |                                   |           |          |         |
| Ë                              | System manager     | ment  | F R                                          | B         Register a Center           Fineermint:         rdaa48be19440f302fd5df451r4531r4531r4531r4531r4531r4531r4531r4 |                   |                                          |                    |                                  |                                   |           |          |         |
| ۹                              | 冬 Users            | ~     |                                              |                                                                                                    |                   |                                          |                    |                                  |                                   |           |          |         |
| ©                              | ⊲ Events           |       |                                              | Center Name                                                                                                    | IP                | Version                                  | Enrollment status  | Up time                          | Cor                               | nectivi   | y Stati  | JS      |
|                                | a <sup>ợ</sup> API | ~     | +                                            | Center<br>10.2.2.106                                                                                                    | 10.2.2.206        | SBS: 5.0.0+202307120954<br>KDB: 20230712 | Update fingerprint | 4 days 17 hrs 18<br>mins 18 secs | Ina                               | ctive for | 6 mins 3 | 35 secs |

### **Step 7** Click the **Update fingerprint** status button.

An Update Center fingerprint window pops up.

| ٦ |                        | UPDATE CENTER FINGERPRINT | × |
|---|------------------------|---------------------------|---|
| U | * Center fingerprint : |                           |   |
| 1 |                        | Update Cancel             |   |

#### **Step 8** Paste the Center fingerprint.

| ٦ |                        | UPDATE CENTER FINGERPRINT X              |  |
|---|------------------------|------------------------------------------|--|
| u | * Center fingerprint : | 26116d14b6ee00b258a9631d76ae1b91fd756894 |  |
| ۷ |                        | Update Cancel                            |  |

A message indicating that the Center fingerprint successfully updated appears.

Wait a few moments for the Center enrollment status to switch to Enrolled and the connectivity status to Connected.

0

| $\leftarrow$ -     | C C A                  | https://10.2.2.205/#/admin/sys | ŝ                  | v 😻 🛛 🕂                                  | එ ≡                     |                                                    |                                                            |       |  |  |
|--------------------|------------------------|--------------------------------|--------------------|------------------------------------------|-------------------------|----------------------------------------------------|------------------------------------------------------------|-------|--|--|
| .ılı.ılı.<br>cısco |                        |                                |                    |                                          |                         |                                                    | ~                                                          | 8~    |  |  |
| Ø                  | 태 System               | System mana                    | gement             |                                          |                         |                                                    |                                                            |       |  |  |
| Ê                  | 🗏 Data Management 🗠    | From this page you can ma      | nage centers and s | ensors.                                  |                         |                                                    |                                                            |       |  |  |
| Ë                  | System management      | Register a Center              |                    | Fingerp                                  | rint: cdaa48be19440f302 | 302fd5df651c63419f6674a7d970da4524f3b01312cd5c3e83 |                                                            |       |  |  |
| ۹                  | 冬 Users ~              |                                |                    |                                          |                         |                                                    |                                                            |       |  |  |
| \$                 | ⊲ Events               | Center Name                    | IP                 | Version                                  | Enrollment status       | Up time                                            | Connectivity Status                                        | Actic |  |  |
|                    | s <sup>ợ</sup> API ∽   | + Center<br>+ 10.2.2.106       | 10.2.2.206         | SBS: 5.0.0+202307120954<br>KDB: 20230712 | Enrolled                | 4 days 17 hrs 25<br>mins 39 secs                   | Connected                                                  | Ur    |  |  |
|                    | 糸 External Authentic ゞ |                                |                    |                                          |                         |                                                    |                                                            |       |  |  |
|                    | ≪ Integrations ~       |                                |                    |                                          |                         |                                                    |                                                            |       |  |  |
|                    | 器 Extensions           |                                |                    |                                          |                         |                                                    |                                                            |       |  |  |
|                    | Web Server Certificate |                                |                    |                                          |                         |                                                    |                                                            |       |  |  |
|                    | ∕⊃ SNMP                |                                |                    |                                          |                         | Center finger<br>updated. Plea<br>list to be fully | print successfully<br>use wait for the centers<br>updated. | ×     |  |  |

In the Global Center's administration system page the Center state is indicated as enrolled.

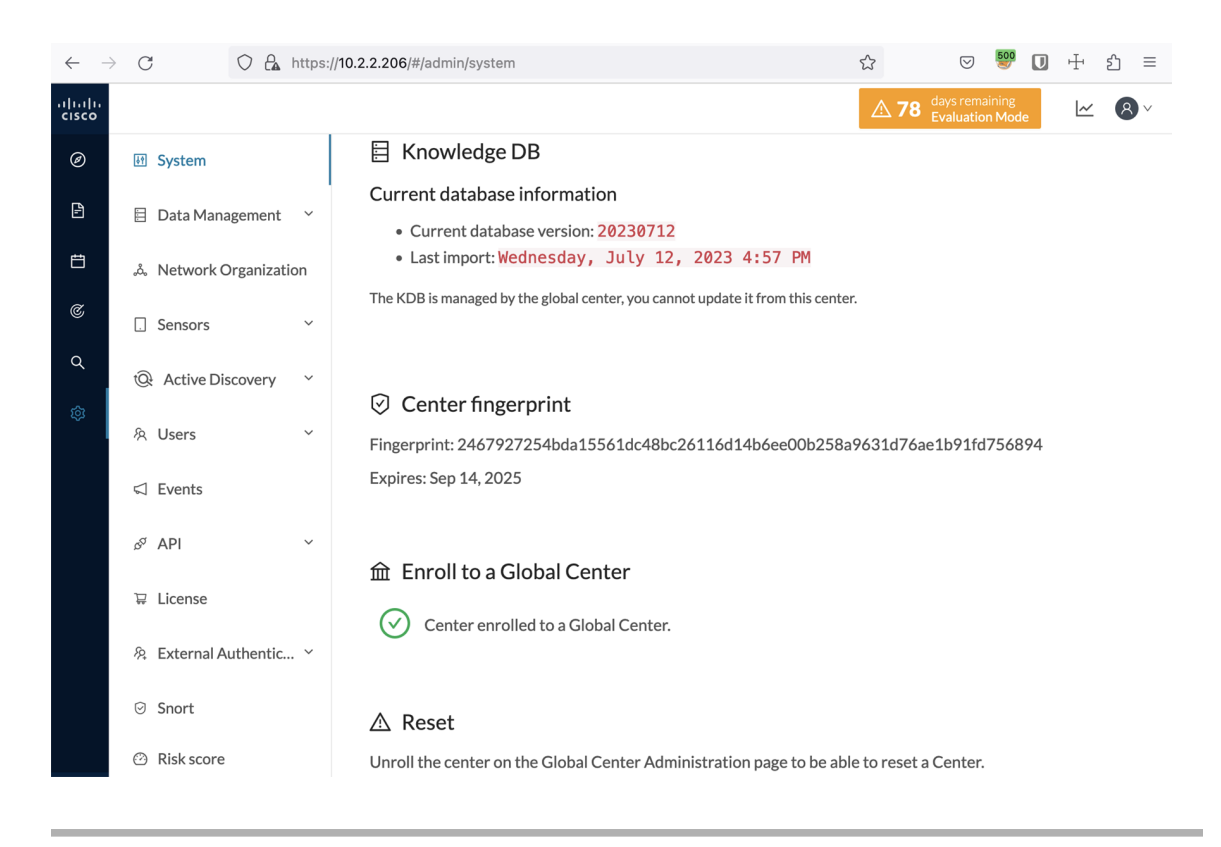

I